## TRABAJAR CON CURSADAS SISTEMA SIU Web

Inicialmente, ingresá a <u>http://www.arte.unicen.edu.ar/</u> y luego seleccioná SIU Guaraní.

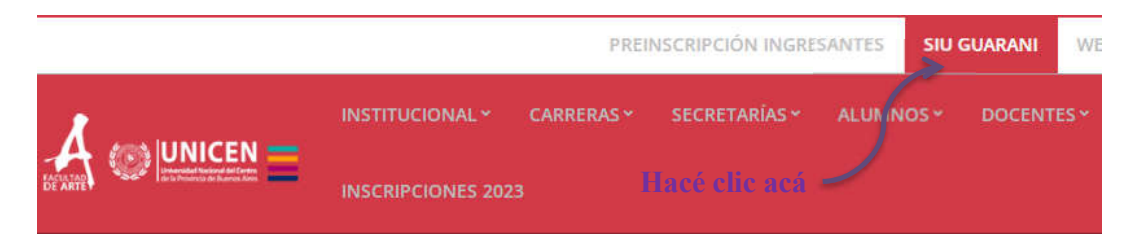

Ingresando con tu usuario, DNI sin puntos, y clave previamente generada a tu perfil Docente de SIU Web podrás acceder a más información en **Cursadas**:

| Filtro         |                   |             |             |                 | ¢           |              |
|----------------|-------------------|-------------|-------------|-----------------|-------------|--------------|
| Período        | lectivo: Vigentes |             |             |                 | •           |              |
| 23 - 1 Anual G | RADO ARTE         | V           |             |                 |             |              |
|                | Comisión          | Subcomisión | Ubicación   | Responsabilidad | Turno       | Inscripcione |
|                |                   | No tiene    | Sede Tandil | Titular         | Sin definir | 40           |

Una vez que ingresaste en los datos de la comisión, en la esquina derecha vas a ver lo siguiente:

| Perfil: Docente ▼<br>Inicio Cargar Notas <del>&lt; Alumn</del> os Actas | Haciendo click en <b>Alumnos</b><br>podés ver el detalle de lxs<br>inscriptxs a la materia. Para<br>volver a empezar hacés click en<br><b>Inicio</b> . |
|-------------------------------------------------------------------------|----------------------------------------------------------------------------------------------------|
| Detalles                                                                | Para Cargar Notas de Cursada hacé click en Cargar Notas.                                                                                               |

En Cargar Notas vas a ver la siguiente pantalla:

| Única                                                                           |                   |               |                |                 | E Detalles             |
|---------------------------------------------------------------------------------|-------------------|---------------|----------------|-----------------|------------------------|
| Carga de notas de cursada                                                       | ¢C                | alcular Notas | ⊁Autocompletar | 👁 Ver escala de | notas para regularidad |
| Páginas 1 2 Siguiente Filtrar por acta Todas V Búsqueda de alumnos por apellido |                   |               |                |                 | Guardar                |
| Alumno                                                                          | Acta              | Fecha         | Nota           | Resultado       | Condición              |
| Ascorti, Abril<br>DNI 43466371                                                  | Cursada ( Sin act | a )           |                | I [- 🗸          | . •                    |
| BARBIERI, JULIETA<br>DNI 43459137                                               | Cursada ( Sin act | a )           |                | - •             |                        |

Se detalla una lista con todxs lxs estudiantes de la comisión de tu materia.

Vamos a analizar esta pantalla más en detalle para poder ver cada una de las funcionalidades que ofrece:

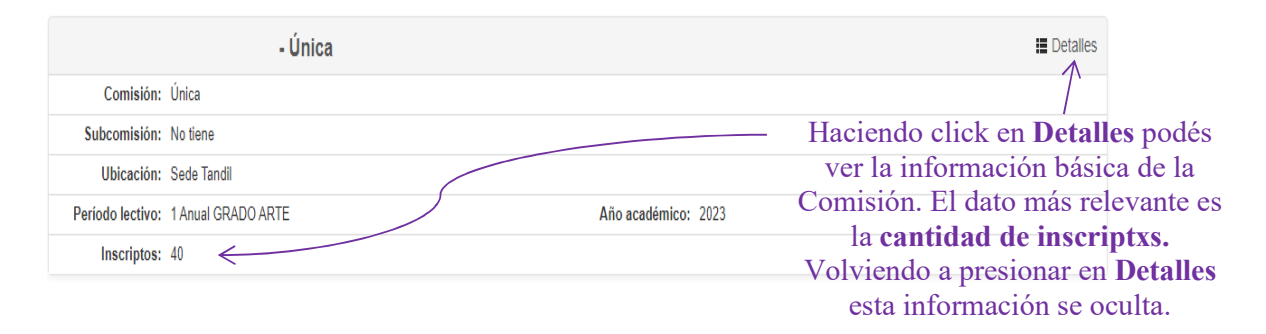

Para cargar las notas de cursada, debés hacerlo alumnx a alumnx completando todos los campos que se muestran en la imagen siguiente:

| Alumno | Acta                 | Fecha | Nota | Resultado | Condición |
|--------|----------------------|-------|------|-----------|-----------|
| 8      | Cursada ( Sin acta ) |       | - •  | - •       | - •       |

Veamos cómo se comportan uno a uno:

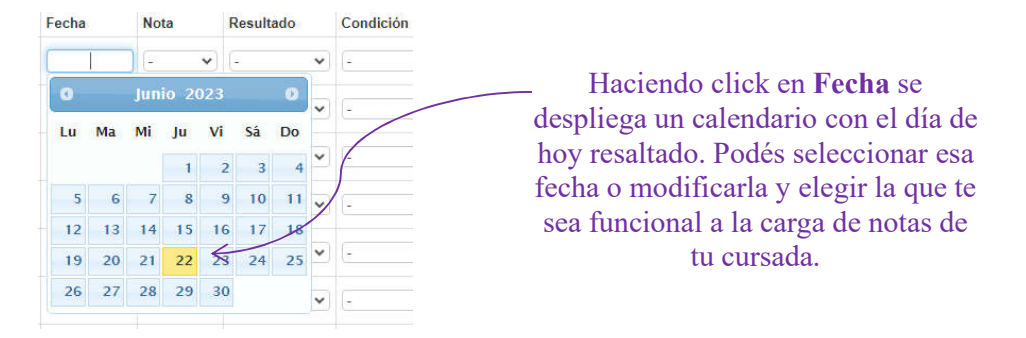

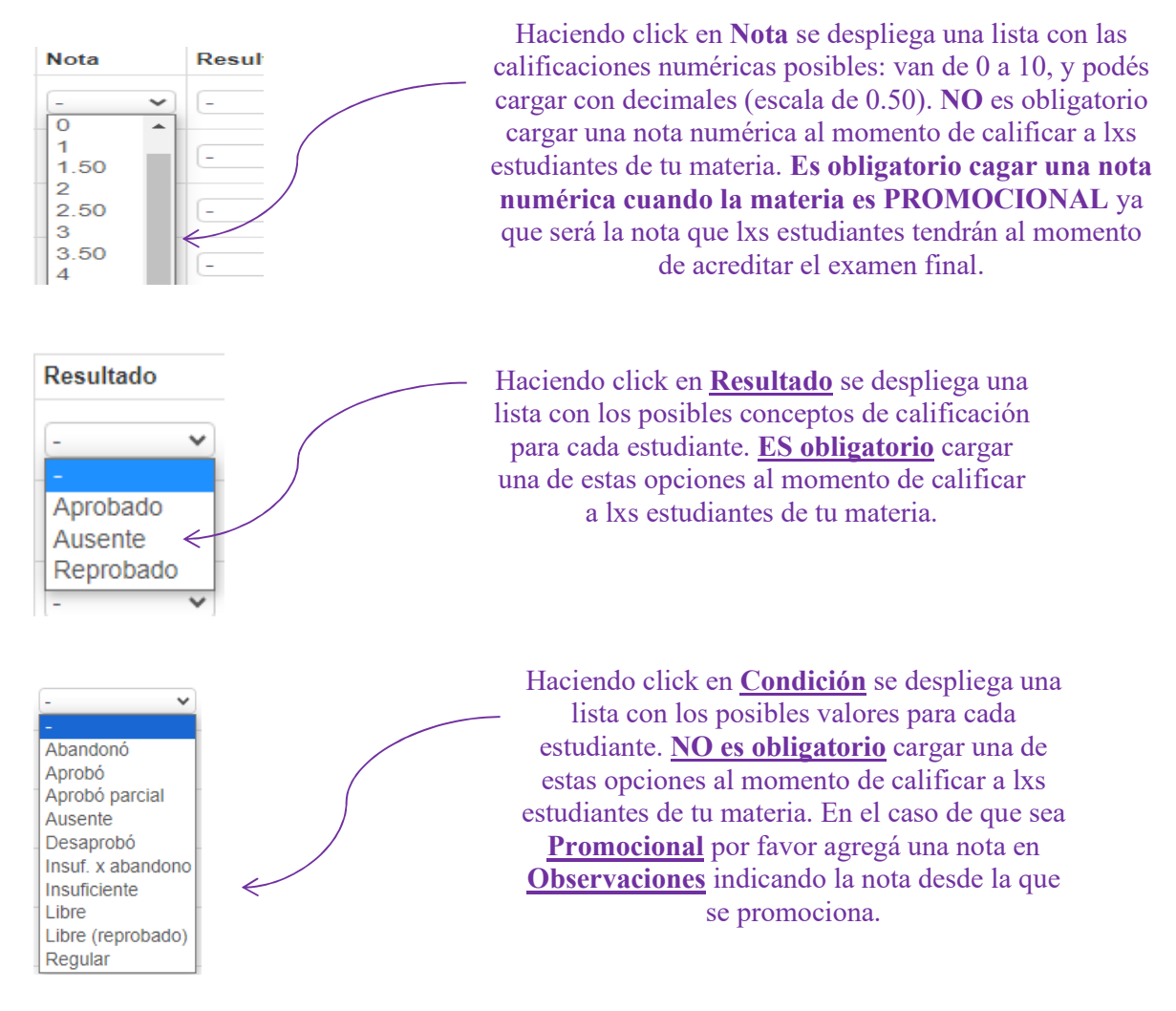

De todas formas, se recomienda que la carga de notas de cursada se haga de la forma más completa posible.

| Carga   | de | no | otas c    | le | cursada          |
|---------|----|----|-----------|----|------------------|
| Páginas | 1  | 2  | Siguiente | <  | Filtrar por acta |

Es IMPORTANTE que te fijes si la comisión de tu materia ocupa más de una página para que la carga de notas quede completa. Podés moverte entre las páginas del formulario, haciendo click en los números o en Siguiente.

No es necesario que cargues toda la información de una sola vez en el formulario de Carga de Notas. Podés cargar parcialmente haciendo click en el botón que se ve en la esquina derecha de la pantalla.

| Carga de notas de c     | ursada                                                    | Calcular Notas | Ver escala de notas para regularidad |
|-------------------------|-----------------------------------------------------------|----------------|--------------------------------------|
| Páginas 1 2 Siguiente I | Filtrar por acta Todas 🗸 Búsqueda de alumnos por apellido |                | Guardar                              |

| Carga de                 | notas de c                 | ursada                           |                |                            | Calcular Notas                    | Autocompletar          |
|--------------------------|----------------------------|----------------------------------|----------------|----------------------------|-----------------------------------|------------------------|
| Fecha                    | ~                          | Completar sólo vacíos            | Completar      | + Deshacer                 |                                   |                        |
| Nota de regular<br>Fecha | ridad én los renglo        | nes de esta página.              |                |                            |                                   |                        |
|                          | aquiente                   | Filtrar por acta Todas V Búsqued | completar      | or apellido                |                                   |                        |
| Resulta                  | práctico uti<br>tres campo | lizar el botón                   | dad Feel       | que permite<br>ha y Result | e que se desplie<br>ado Esta func | egue una               |
| es j                     | particularm                | ente interesante para            | completa       | ar la <b>Fecha</b>         | de carga de no                    | otas.                  |
| Tené                     | <u>en cuenta c</u>         | <u>ue sólo completa lo</u>       | <u>s campo</u> | <u>s de la pági</u>        | <u>na que se des</u>              | <u>pliega</u> .        |
| El                       | botón 🗖 Ca                 | Icular Notas NO será ut          | tilizado p     | or el mome                 | nto en la Facul                   | ltad.                  |
|                          |                            |                                  |                |                            |                                   |                        |
| arga de not              | as de cursada              | a                                |                | O Calcular Notas           | utocompletar 🛛 👁 Ver escala de    | notas para regularidad |

| curga de notas de cursada                                                       | No Calcolar Hotas | <ul> <li>Autocompictar</li> </ul> | e ver escala de notas para regularicad |
|---------------------------------------------------------------------------------|-------------------|-----------------------------------|----------------------------------------|
| Páginas 1 2 Siguiente Filtrar por acta Todas - Búsqueda de alumnos por apellido |                   |                                   | Guardar                                |
|                                                                                 |                   |                                   |                                        |

Haciendo click en el botón podés descargar una copia en PDF del formulario de Carga de Notas de tu materia.

| <b>•</b>          |                        |                     | Inicio Cargar Notas Actas                |
|-------------------|------------------------|---------------------|------------------------------------------|
| Cierre de ac      | tas de comisión        |                     |                                          |
| Lista de actas at | piertas                |                     | )                                        |
| Acta              | Código de verificación | Porcentaje de carga |                                          |
| Cursada ( 8815 )  | 1                      | 0%                  | 🕼 Carga de notas 🛛 🖌 Cerrar 🛛 🚔 Imprimir |
| Si hacé           | s click en el botón    | Actas vas ver la p  | pantalla anterior. Lxs docentes NO       |

realizarán el cierre del Acta de Cursada por el momento, lo haremos desde el Departamento de Alumnxs, previo control de carga de notas de forma completa y de la impresión del Acta de Cursada para que no sea responsabilidad de la cátedra imprimir y entregar en formato papel.

Haciendo click en Carga de notas volvés al proceso anterior.

Haciendo click en podés generar el archivo PDF del formulario.

ATENCIÓN: Te solicitamos que por favor hagas la carga de notas cuando tengas TODXS LXS ESTUDIANTES Y TODAS LAS INSTANCIAS DE EVALUACIÓN (PARCIAL, RECUPERATORIO Y PREFINAL) CALIFICADOS.

Una vez que la cátedra complete totalmente la Carga de Notas de Cursada DEBERÁ MANDAR UN MAIL a <u>mmanfra@arte.unicen.edu.ar</u> con copia a <u>aromeo@arte.unicen.edu.ar</u>

para que podamos controlarla e imprimirla.